## Serviceauftrag versenden

Damit der Serviceauftrag korrekt und mit allen nötigen Informationen versendet wird, müssen die Leistungen/ Produkte und die Ressourcen hinzugefügt werden. (Wenn der Serviceauftrag aus einem Kundenauftrag erstellt wurde, werden die Daten zu den Leistungen/Produkten automatisch übernommen.)

Zum Hinzufügen der Leistungen/Produkte öffnen Sie den Reiter "Erweiterungen". Dort können Sie die gewünschten Einträge erfassen.

Wenn Sie einen Serviceauftrag ohne Produkte/Leistungen versenden, werden diese Informationen nicht übernommen, wenn eine Rechnung erstellt wird.

Des Weiteren können über den Reiter "Ressourcen" die Einsatzfahrzeuge zugewiesen werden.

Mit einem Klick auf "An QIMP-mobile senden" auf der Serviceauftrags-Karte können Sie eine "Work Instruction" an QIMP-mobile versenden. Der Status des Serviceauftrags wechselt dann auf "Eingeplant"

Eine Übersicht der eingeplanten Serviceaufträge können Sie im Terminkalender finden.

×

From: https://wiki.invit.sh/ - InvIT GmbH - QIMP WIKI

Permanent link: https://wiki.invit.sh/doku.php?id=sa-versenden&rev=1513245482

Last update: 2020/02/06 09:27

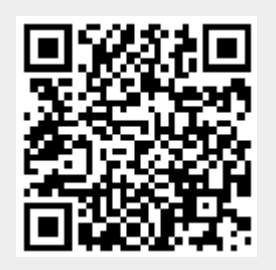